## How to Become a Member of the ASME Internal Combustion Engine (ICE) Division

- 1. www.asme.org
- 2. Click on "My ACCOUNT"
- 3. Click on "Additional Info"
- 4. Click on "Edit" on "Technical Division Interests".
- 5. Select your division interests.
- 6. **SAVE** your selections.

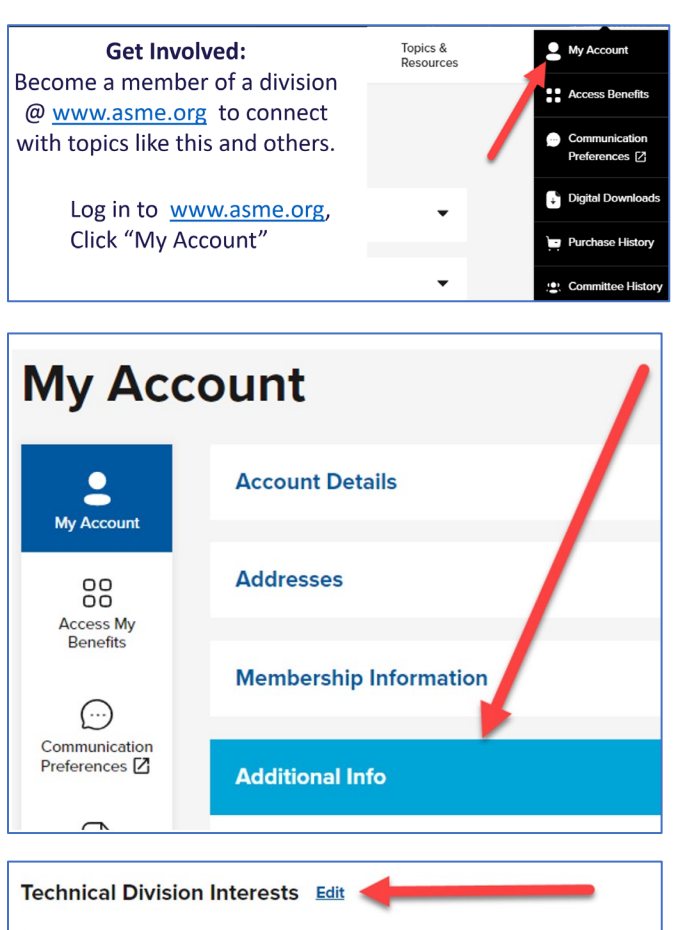

 Technical Division Interests
 Edit

 First Priority
 Second Priority

 Third Priority
 Fourth Priority

 Fifth Priority
 Fourth Priority

## Please ensure that you have granted permission to receive communications from the ICED.

- 1. Login to <u>asme.org</u> and click on Communication Preferences.
- 2. Click "Login to Preference Center".
- 3. Under ASME Sections and Technical Division Communications, Opt-In to division communications by checking the box next to Technical Divisions.
- 4. Check all your Preferences to be sure you receive the information from ASME that you are interested in.
- 5. Click "Save Preferences".

Contact Laura Herrera, ASME Sr. TEC Operations Manager at <u>HerreraL@asme.org</u> with any questions or concerns.